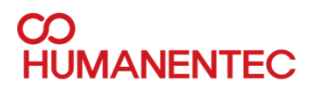

#### Manual

# HM700B & HM720B 설치자 메뉴얼

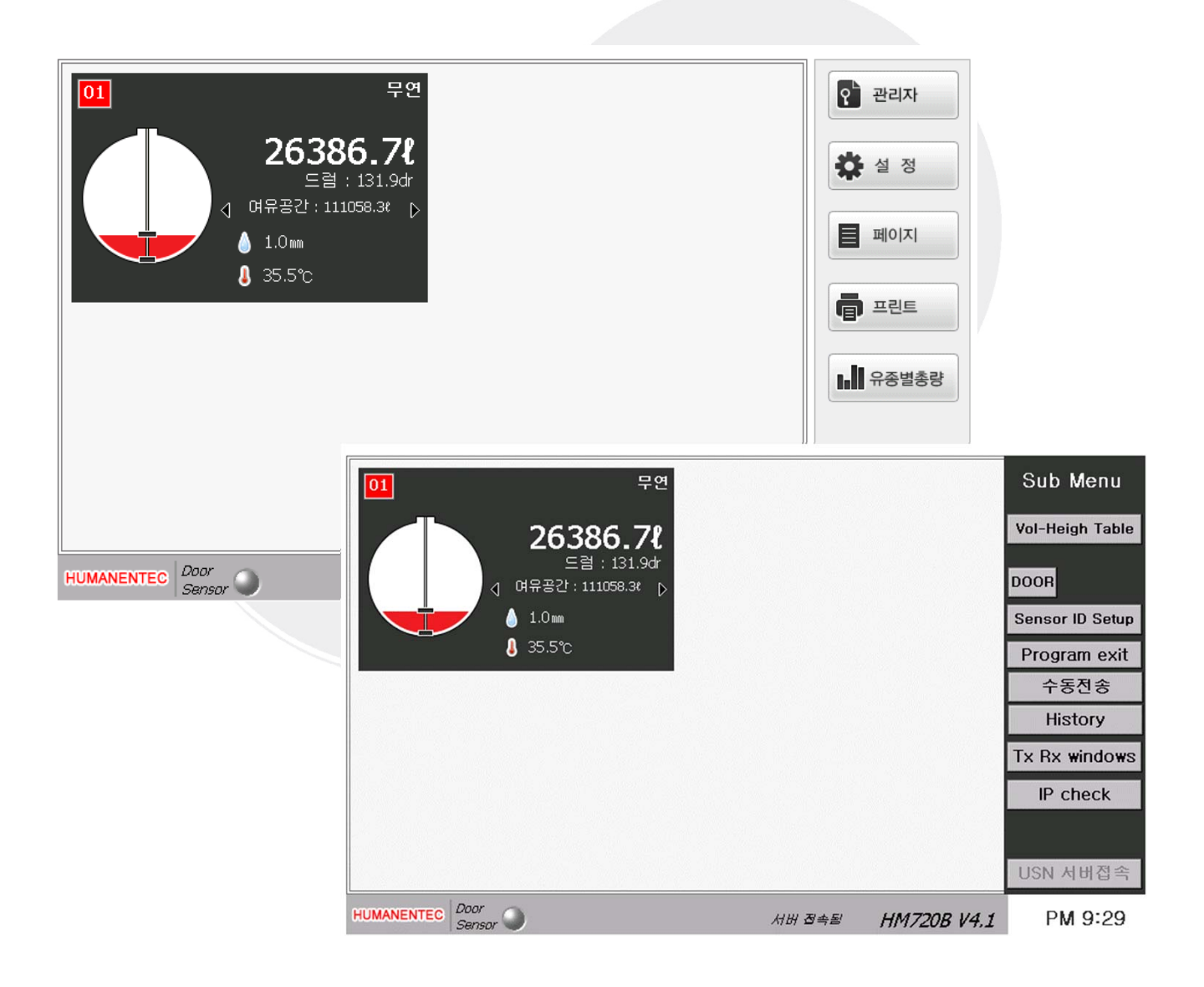

www.humanentec.com

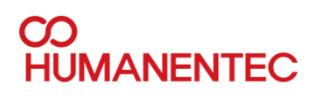

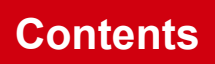

# 목차

| 1.  | 목차            | <br>2     |
|-----|---------------|-----------|
| 2.  | 메인페이지         | <br>3     |
| 3.  | 관리자 메뉴        | <br>3     |
| 4.  | 설정            | <br>4     |
| 5.  | 탱크정보 및 프린트    | <br>5     |
| 6.  | 프린트용지 교환      | <br>5     |
| 7.  | 이력보기          | <br>6     |
| 8.  | 관리자           | <br>6     |
| 9.  | 설정 저장         | <br>8,9   |
| 10. | 전체 탱크 수       | <br>8     |
| 11. | 유종 리스트        | <br>8     |
| 12. | 알람 설정         | <br>9     |
| 13. | 탱크 타입         | <br>9     |
| 14. | 기울기           | <br>10    |
| 15. | 옵셋            | <br>10,11 |
| 16. | KB = 키보드      | <br>11    |
| 17. | 수분 검출 높이 설정   | <br>12    |
| 18. | Main          | <br>12    |
| 19. | Sub menu      | <br>12,13 |
| 20. | 유량 높이 테이블     | <br>13,14 |
| 21. | Sensor ID 설정  | <br>15    |
| 22. | 프로그램 종료 및 통신창 | <br>16    |
| 23. | IP check      | <br>16    |
| 24. | 이상증상          | <br>17    |

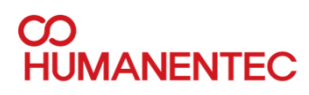

## 기본 화면

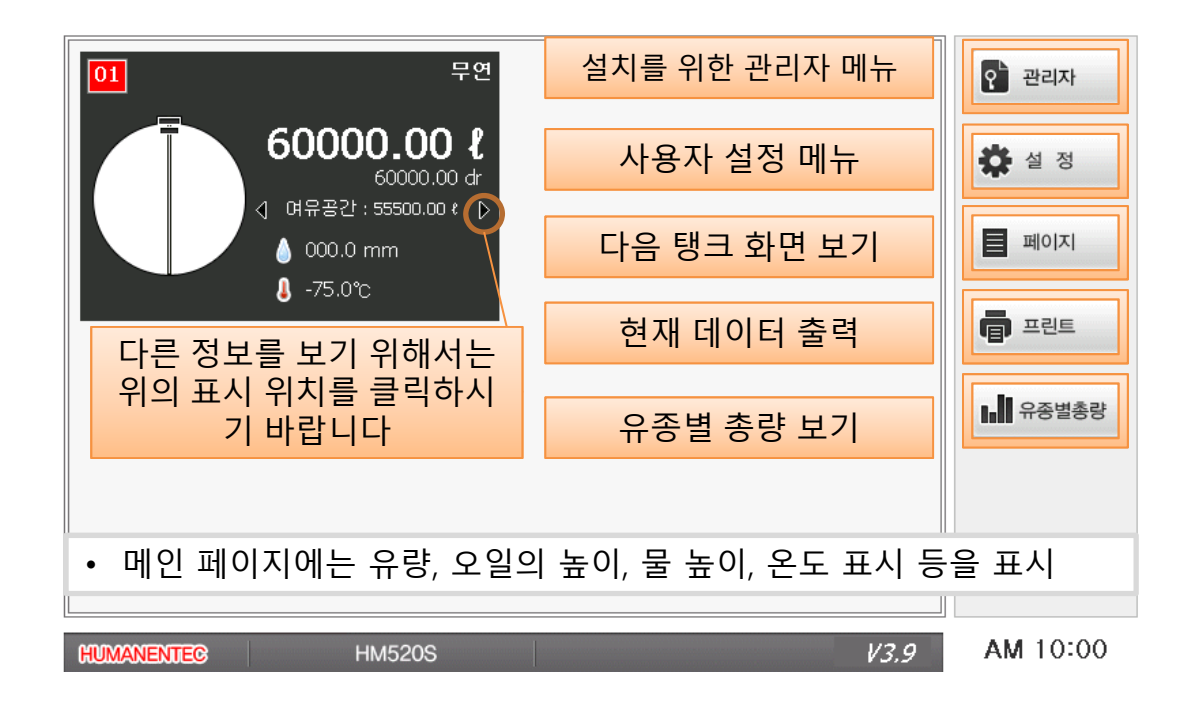

## 관리자 메뉴

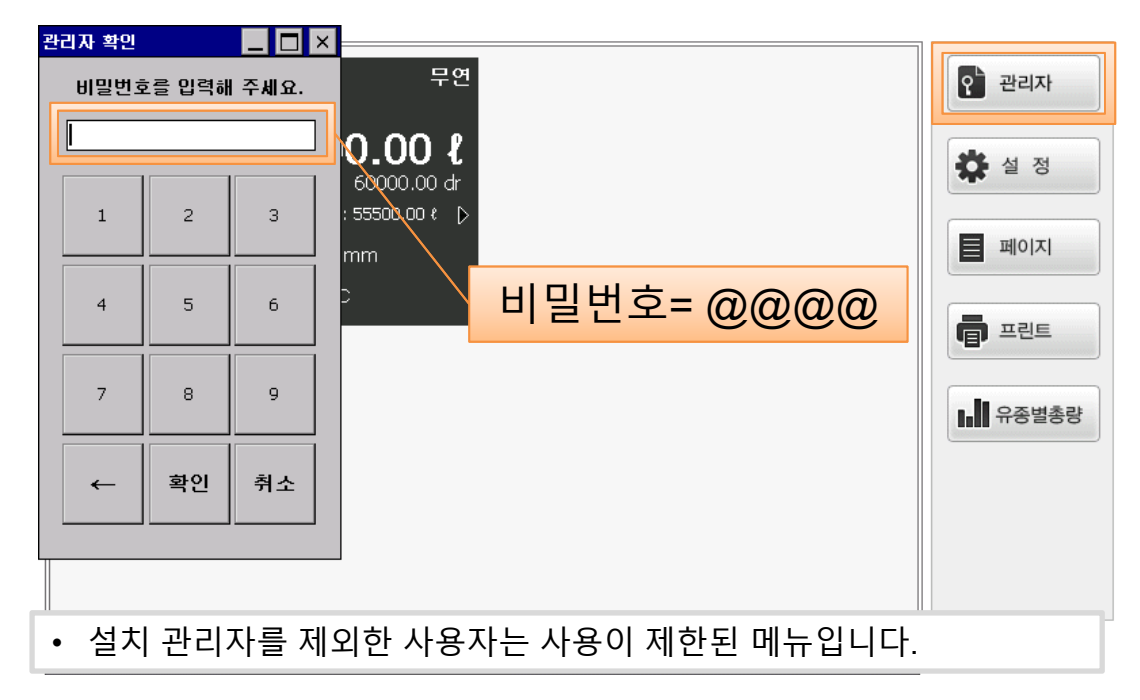

#### Manual

## 설정

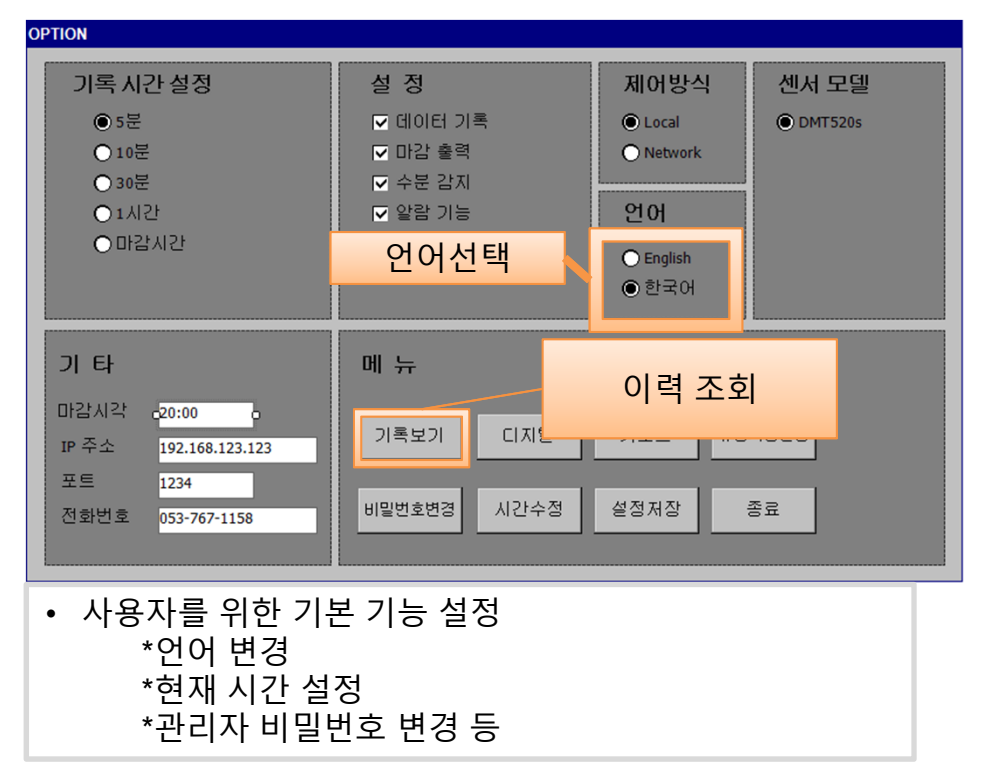

## 페이지 및 프린트

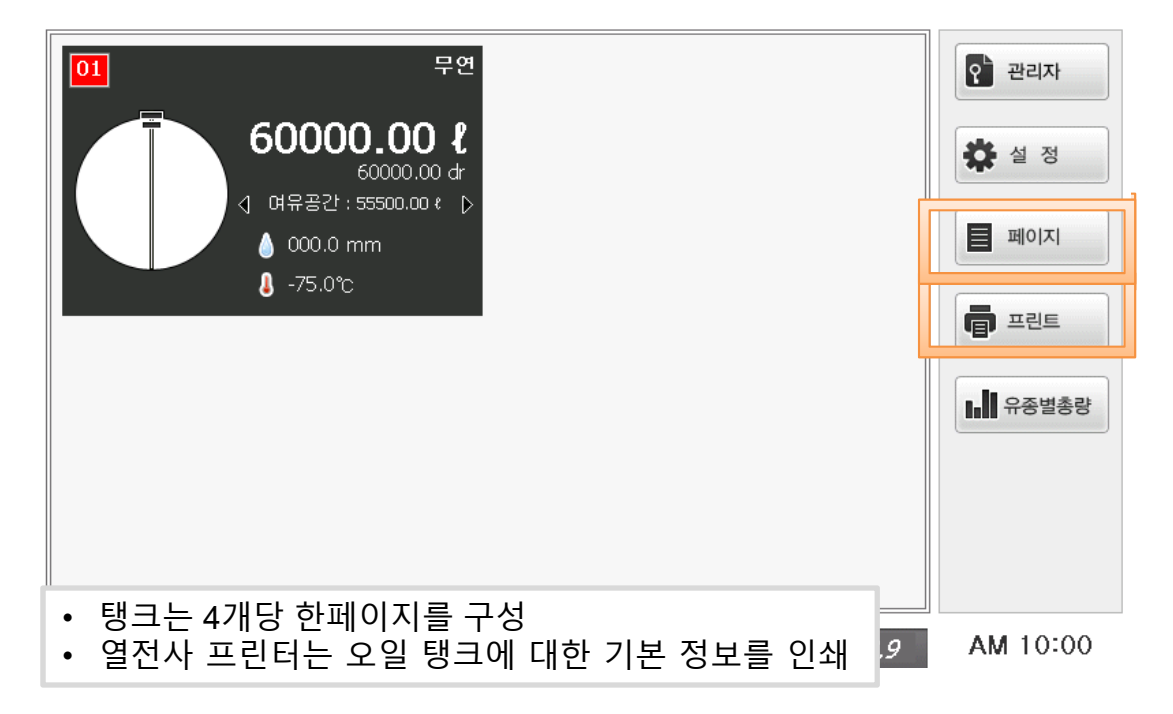

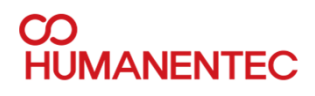

## 프린터 용지 교환

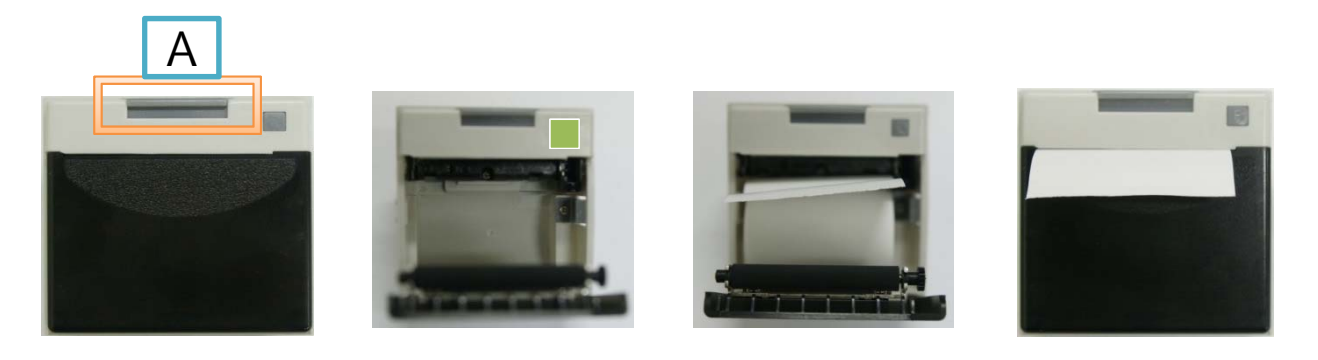

- 열전사 프린터(규격 60mm)는 탱크에 대한 기본 정보를 인쇄
- 용지가 없을 때 녹색 등이 깜박입니다.
- 1. 검은 덮개를 열기 위해 버튼 (A)를 눌러야 합니다.
- 프린터에 적당한 크기의 (60mm 이하) 올바르게 용지를 삽입 하고 덮개를 닫습니다
- 3. 프린터를 사용할 수 있습니다

#### 기록 보기

|                                    | 입고량 출력 출력                  |
|------------------------------------|----------------------------|
|                                    | 2 m 8                      |
|                                    |                            |
|                                    |                            |
|                                    | Start 🛛 🛨 -                |
|                                    | End + -                    |
|                                    | Period Print DB backup     |
|                                    | Selected Time Print Delete |
| Ready<br>■ 1 ► 2014-08-30 ▼ Search | Export USB Close           |
| • 일정 기간 동안의 기록을 조회 할               | 날 수 있습니다                   |

# 기록 보기

|                                                                   | 입고량 출력                     |
|-------------------------------------------------------------------|----------------------------|
| <ol> <li>탱크별 기록 조회</li> <li>시간 선택 출력</li> <li>기간 선택 출력</li> </ol> | 판매량                        |
| 4. USB 백입기능                                                       | Start V + -                |
|                                                                   |                            |
|                                                                   | Period Print DB backup     |
| Roady                                                             | Selected Time Print Delete |
| ▲ 1 ► 2014-08-30 ▼ Search                                         | Export USB Close           |

# 관리자 메뉴

| fmAdmin                                                                                                    |                                                                                                    |                                                                      |  |
|----------------------------------------------------------------------------------------------------|----------------------------------------------------------------------------------------------------|----------------------------------------------------------------------|--|
| Oil List                                                                                                    |                                                                                                    | Other Offset                                                         |  |
| 01 탱크수량 4<br>2 모드 1<br>3 알람 1<br>4 프린트모드 1<br>5 포트 1<br>6 수분감지 1<br>7 시장종류 1<br>8 주유소이름 후면 1택<br>10 전화번호 053 767-1158 | <ol> <li>탱크 수량</li> <li>통신모드. 기본값=1:h</li> <li>알람 사용 유무, 기본값</li> <li>출력모드, 기본값=1(1~</li> <li>통신포트, 고정값=1</li> <li>수분감지, 기본값=1:h</li> <li>수분감지, 기본값=1:h</li> <li>주유소명 또는 관리코드</li> <li>통신포트2, 기본값=3(1)</li> <li>업소전화번호 직접입력</li> </ol> | nost통신(1~4)<br>t=1 : 사용(0비사용)<br>~4)<br>나용(0:비사용)<br>현동을 위한 포트)<br>1 |  |
| 유종명 UG                                                                                                    | 유종명 직접 입력                                                                                                    |                                                                      |  |
| *Notice: 모든 항목은 설치자만이 변경하도록 하여야 한다. 변경<br>실수는 고장의 원인이 될수 있습니다.                                                        |                                                                                                    |                                                                      |  |

# 관리자

| fmAdmin                                                                                                    |                                                                                                    |                                                                                                    |  |  |  |
|----------------------------------------------------------------------------------------------------|----------------------------------------------------------------------------------------------------|----------------------------------------------------------------------------------------------------|--|--|--|
| Oil List                                                                                                    |                                                                                                    | Other Offset                                                                                                    |  |  |  |
| 01 탱크수량 4<br>02 모드 1<br>03 알람 1<br>04 프린트모드 1<br>05 포트 1<br>06 수분감지 1<br>07 시장종류 1<br>08 주유소이플 <sup>휴</sup> 면엔텍<br>09 포트2 3<br>10 전화번호 053-767-1158 | 01       오일타입       3         02       탱크타입       1         03       탱크길이       7440         04       탱크길이       2020         05       경판크기       0         06       경판증기       0         07       기울기       0         08       상한경보       5000         09       하한경보       2000         11       강제조정       0         12       센서스펜       1         13       센서종류       520 | <ol> <li>탱크 색상변경</li> <li>탱크 타입 – 1:수평, 2: 옥외수직</li> <li>길이 - unit = mm</li> <li>높이(직경) - unit = mm</li> <li>경판크기</li> <li>경판종류</li> <li>탱크 기울어짐 정도</li> <li>상한 경보 기준치(L)</li> <li>하한 경보 기준치(L)</li> <li>하한 경보 기준치(L)</li> <li>센서스팬, 기본값 1(520S 기준)</li> <li>감.강제조정량(L)</li> <li>센서옵셋(mm)</li> <li>센서종류(500 : 구형, 520 : 신형)</li> </ol> |  |  |  |
| *Notice: 설정치에 따라서 유량이 계산 되며, 센서 설치후에는 센서<br>옵셋을 조정하여서 실측높이와 맞추어야 합니다                                                                                |                                                                                                    |                                                                                                    |  |  |  |
|                                                                                                    |                                                                                                    |                                                                                                    |  |  |  |

저장

| fmAdmin                          |               | 현지             | ㅐ탱크                 | 번호     |    |
|----------------------------------|---------------|----------------|---------------------|--------|----|
| Oil List                         |               |                | Other               | Offset |    |
| 01 탱크수량 4                        | 01 오일타입 3     | } с            | <mark>}</mark> 음 탱. | 크 보기   | 1  |
| 02 모드 1                          | 02 탱크타입 1     |                |                     |        |    |
| 03 알람 1                          | 03 탱크길이 7440  |                |                     |        |    |
| 04 프린트모드                         | 04 탱크높이 3020  |                | -                   |        |    |
| 05 포트 1                          | 05 경판크기 🕫     | 0 <sup>4</sup> | 5                   | 0      |    |
| 06 수분감지 1                        | 06 경판종류 1     |                |                     |        |    |
| 07 시장종류 1                        | 07 기울기 0      | 7              | 8                   | 9      | 저장 |
| 08 주유소이름 <sup>휴면엔텍</sup>         | 08 상한경보 50000 | j              |                     |        |    |
| 09 포트2 3                         | 09 하한경보 2000  |                |                     |        |    |
| 10 전화번호 053-767-1158             | 10 센서스펜 1     | ] -            | 0                   | · ·    | 출력 |
|                                  | 11 강제조정 0     | ]              | بر                  | 너저 저   | 자  |
| 유종명 UG                           | 12 센서스펜 0     |                |                     | 길이 시   | 0  |
| • 1개의 탱크씩 설정 변경 후에는 저장을 하여야 합니다. |               |                |                     |        |    |

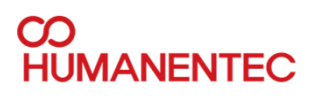

# 전체 탱크 수

| fmAdmin                            |                     |        |         |  |
|------------------------------------|---------------------|--------|---------|--|
| Oil List                           | 전체 탱크 수량은 여기        | 에 입력   | 합니다     |  |
| 01 탱크수량 4                          | 01 오일타입 3           |        |         |  |
| 02 모드 1                            | 02 탱크타입 1 1         | 2      | 3 🖣     |  |
| 03 알람 1                            | )3 탱크길이 7440        |        |         |  |
| 04 프린트모드                           | <u>)4 탱크높이 3020</u> | -      |         |  |
| 05 포트 1                            | 05 경판크기 🕫 🕴         |        | 니 지르 지저 |  |
| 06 수분감지 1                          | 06 경판종류 1           |        | [이스글 소결 |  |
| 07 시장종류 1                          | 07 기울기 0 7          | L<br>L | 갑니다.    |  |
| 08 주유소이름 <sup>휴면엔텍</sup>           | 08 상한경보 50000       |        |         |  |
| 09 포트2 3                           | 09 하한경보 2000        |        |         |  |
| 10 전화번호 053-767-1158               | 10 센서스펜 1           | 0      | ·   출력  |  |
|                                    | 11 강제조정 0           |        |         |  |
| • 이 설정은 설치자 또는 관리자만이 변경 학 수 있습니다   |                     |        |         |  |
| • 츠가저이 무이 사하으 지여 파매자 또는 제조사에 무이 바란 |                     |        |         |  |
|                                    |                     |        |         |  |
| 니다.                                |                     |        |         |  |
| • 모든 입덕은 공막                        | 찍어 없도록 아십시오.        |        |         |  |

# 유종 리스트 보기

| fmAdmin                           |                           |         |         |      |
|-----------------------------------|---------------------------|---------|---------|------|
| Oil List                          |                           | Other   | Offset  |      |
| 01 탱크수량 <mark>4</mark><br>02 모드 1 | 01 오일타입 3<br>02 탱크타입 1    | 1 2     | 3       |      |
| 03 알람 1 •                         | Oil List를 확인하시고           | 원하는 색상  | 의 번호를 입 | 력하세요 |
| 05 포트 1                           | 05 경판크기 60 0              | 4 5     | 6 CL    |      |
| 06 수분감지 1<br>07 시장종류 1            | 06 경판종류 1<br>07 기울기 0     | 7 8     | ·       |      |
| 08 주유소이름 <sup>휴면엔텍</sup>          | 08 상한경보 50000             |         |         |      |
| 09 포트2 3<br>10 전화번호 053-767-1158  | 09 하한경보 2000<br>10 센서스펜 1 | - 0     | . 출력    |      |
| 유족면 니스                            | 11 강제조정 0                 |         |         |      |
|                                   | 13 센서종류 520               | 키보드     | 닫기      |      |
| • 키보드를 이용                         | · 유종명을 입력하시면              | 됩니다.(영둔 |         |      |

8

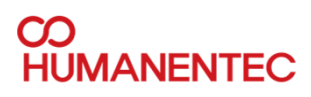

## 경보 설정

| fmAdmin                  |               |                                       |
|--------------------------|---------------|---------------------------------------|
| Oil List                 |               | Other Offset                          |
| 01 탱크수량 4                | 01 오일타입 3     |                                       |
| 02 모드 1                  | 02 탱크타입 1     | 1 2 3 4                               |
| 03 알람 1                  | 03 탱크길이 7440  |                                       |
| 04 프린트모드                 | 04 탱크높이 3020  | 알람용 경계값 입력                            |
| 05 포트 1                  | 05 경판크기 🕫 💦 🕡 |                                       |
| 06 수분감지 1                | 06 경판종류 1     |                                       |
| 07 시장종류 1                | 07 기운기 0      | Ø                                     |
| 08 주유소이름 <sup>휴먼엔텍</sup> | 08 상한경보 50000 | - 산하 =50 000(L)                       |
| 09 포트2 3                 | 09 하한경보 2000  | 이 이 이 이 이 이 이 이 이 이 이 이 이 이 이 이 이 이 이 |
| 10 전화번호 053-767-1158     | 10 센서스펜 1     | 아인 =2,000(L)                          |
|                          | 11 강제조정 0     |                                       |
| 유종명 UG                   | 12 센서스펜 0     | 키보드 단기                                |
|                          | 13 센서종류 520   |                                       |
|                          |               | ·                                     |

# 탱크 타입 설명

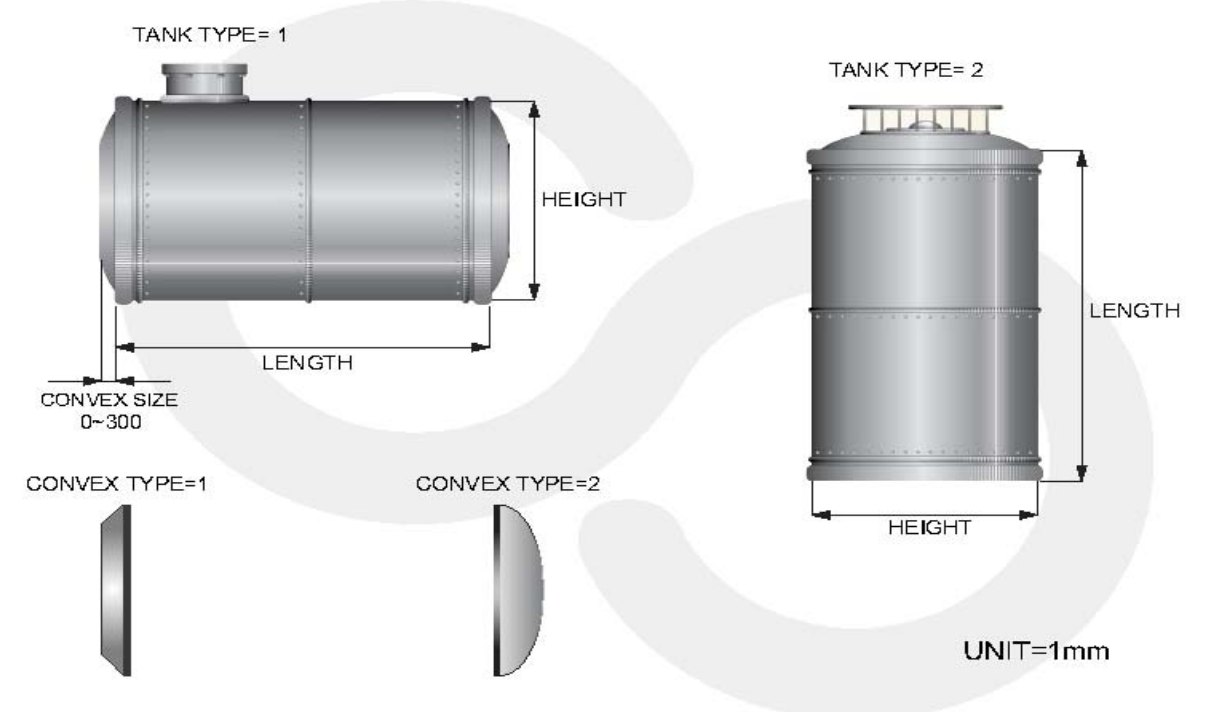

#### Manual

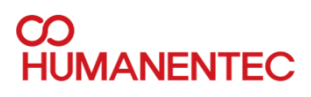

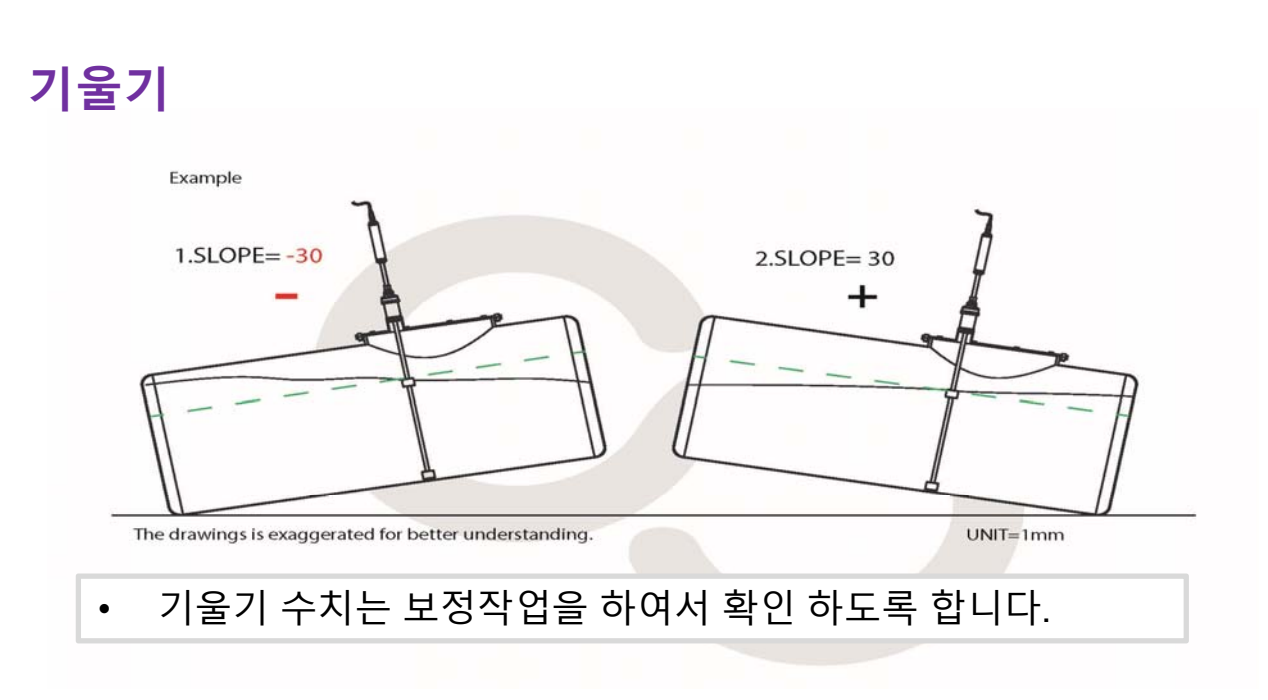

## 옵셋

How to decide OFFSET value

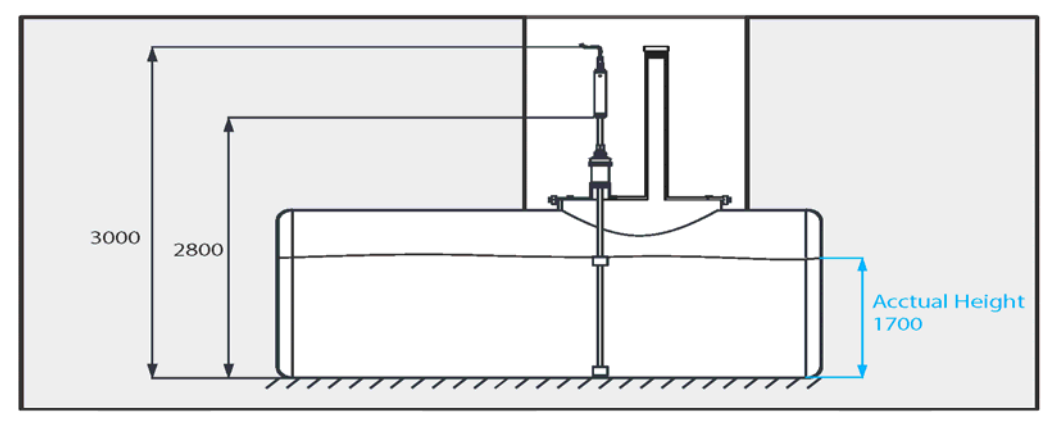

<Unit =mm>

Example)

Acctual Height = 1700mm Detected Oil Height = 1600mmAcctual Height - Oil Height = OFFSET value (mm) 1700- 1600 = 100

Acctual Height = 1700mm Detected Oil Height = <u>1800mm</u> Acctual Height - Oil Height = OFFSET value (mm)

1700- 1800 = **-100** 

#### 수분 옵셋 옵셋 설정 방법과 동일 • Ĩ Acctual Height=100mm ater float <Unit =mm> Example) <u>Acctual Height = 100mm</u> Detected water Height = 50mm Acctual Height = 100mm Detected water Height = 150mm Acctual Height - water Height = OFFSET value (mm) Acctual Height - water Height = OFFSET value (mm) 100-150 = -50 100-50 = 50KB = 키보드 fmAdmin 4 **Oil List Other Offset** 01 탱크수량 4 01 오일타입 3 ◀ 1 2 3 02 모드 02 탱크타입 1 1 03 탱크길이 7440 03 알람 1 04 탱크높이 3020 04 프린트모드1 CL 4 5 6 05 경판크기 🕫 05 포트 1 06 경판종류 06 수분감지 1 1 07 시장종류 1 07 기울기 0 저장 7 8 9 08 주유소이름휴면엔텍 08 상한경보 50000 09 포트2 09 하한경보 2000 출력 10 전화번호 053-767-1158 0 10 센서스펜 1 11 강제조정 0 업적진 (u) 234567890\*\*\* Tabq (u) (u) CW a (a) Suff (u) (u) Suff (u) (u) CU (u) (u) Suff (u) (u) Suff (u) (u) Suff (u) (u) Suff (u) (u) Suff (u) (u) Suff (u) (u) Suff (u) (u) 유종명 UG 12 센서스펜 0 키보 13 센서종류 520 추가적인 입력을 위해서는 키보드를 활용하십시요.

Manual

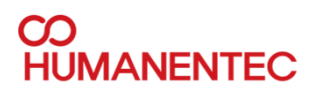

# 수분 검출 높이 설정

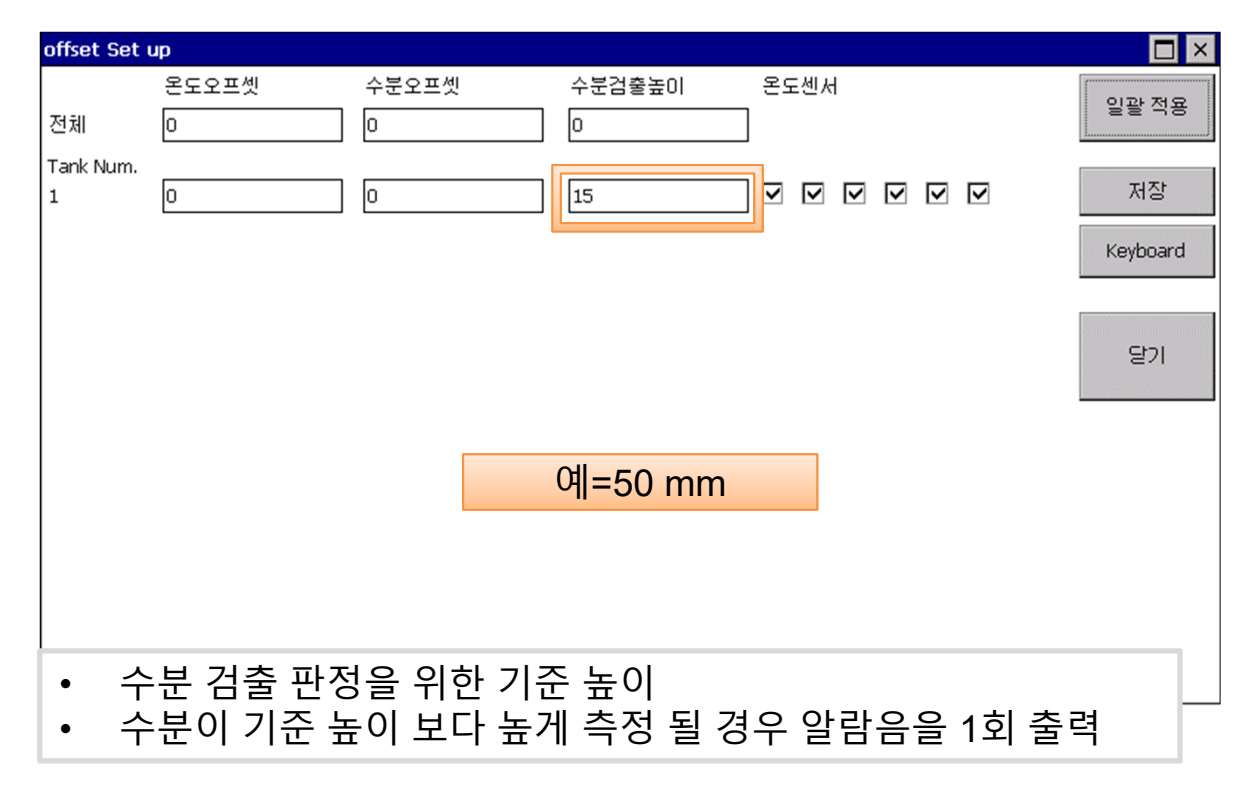

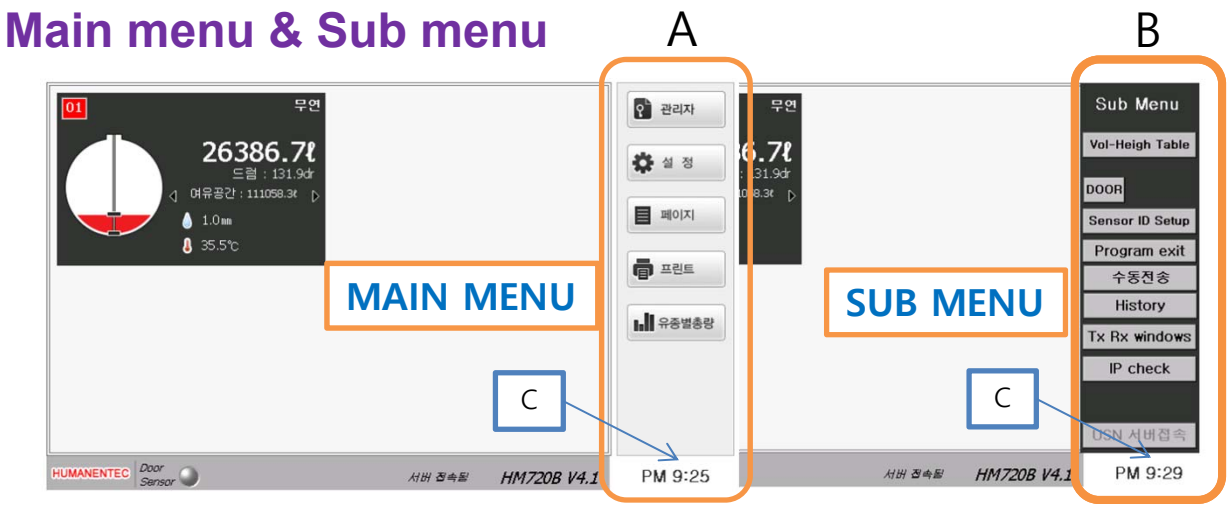

메인 메뉴와 서브 메뉴를 전환 하기 위해서는 C포인트 지점을 클릭하면 됩니다.
서브 메뉴는 관리자를 위한 숨겨진 메뉴입니다.

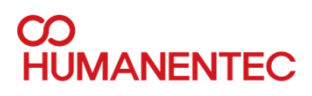

#### Sub menu

- Volume-Height table 유량 테이블 복사
- Sensor ID setup- 센서 ID 변경 프로그램 열기
- Program exit- 프로그램 종료 및 관리용 OS 진입
- Tx Rx windows 송수신창 보기
- IP check 현재 장비의 IP 확인
- DOOR 기름 주입구 커버 오픈 테스트(미사용)
- 수동전송 상위 서버로 데이터 전송 테스트 (미사용)
- HISTORY 기록보기 메뉴
- 입고시작 입고량 체크용 메뉴(미사용)
- USN 서버접속 상위 서버 접속(미사용)

# 유량 – 높이 테이블

유량 높이 테이블은 각 탱크별로 입력이 된다. 예시 (테이블 측정 예) Tank 1 55,000 ℓ 용량 1. 빈탱크 2. 4,000 ℓ tank 1 에 주입후 높이 측정 3. 4,000 ℓ tank 1 에 주입후 높이 측정 4. 4,000 ℓ tank 1 에 주입후 높이 측정 . . . . . . .

탱크당 10포인트 이상 나오도록 테이블 작성

• 다른 탱크도 반복하여서 테이블 작성.

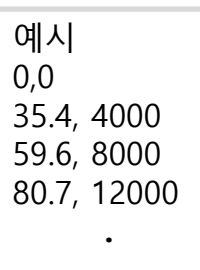

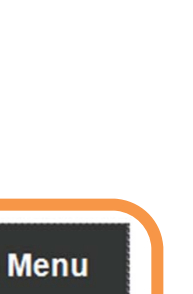

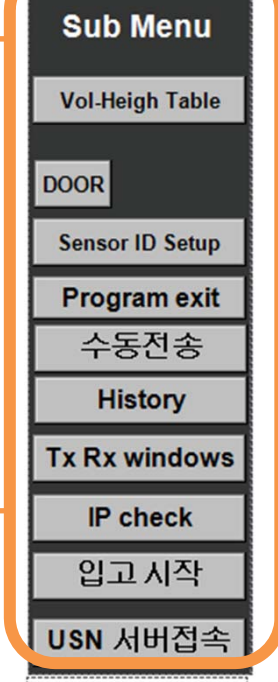

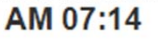

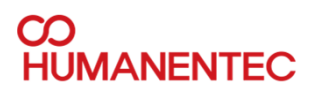

# 유량-높이 테이블

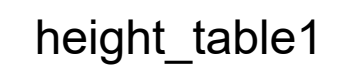

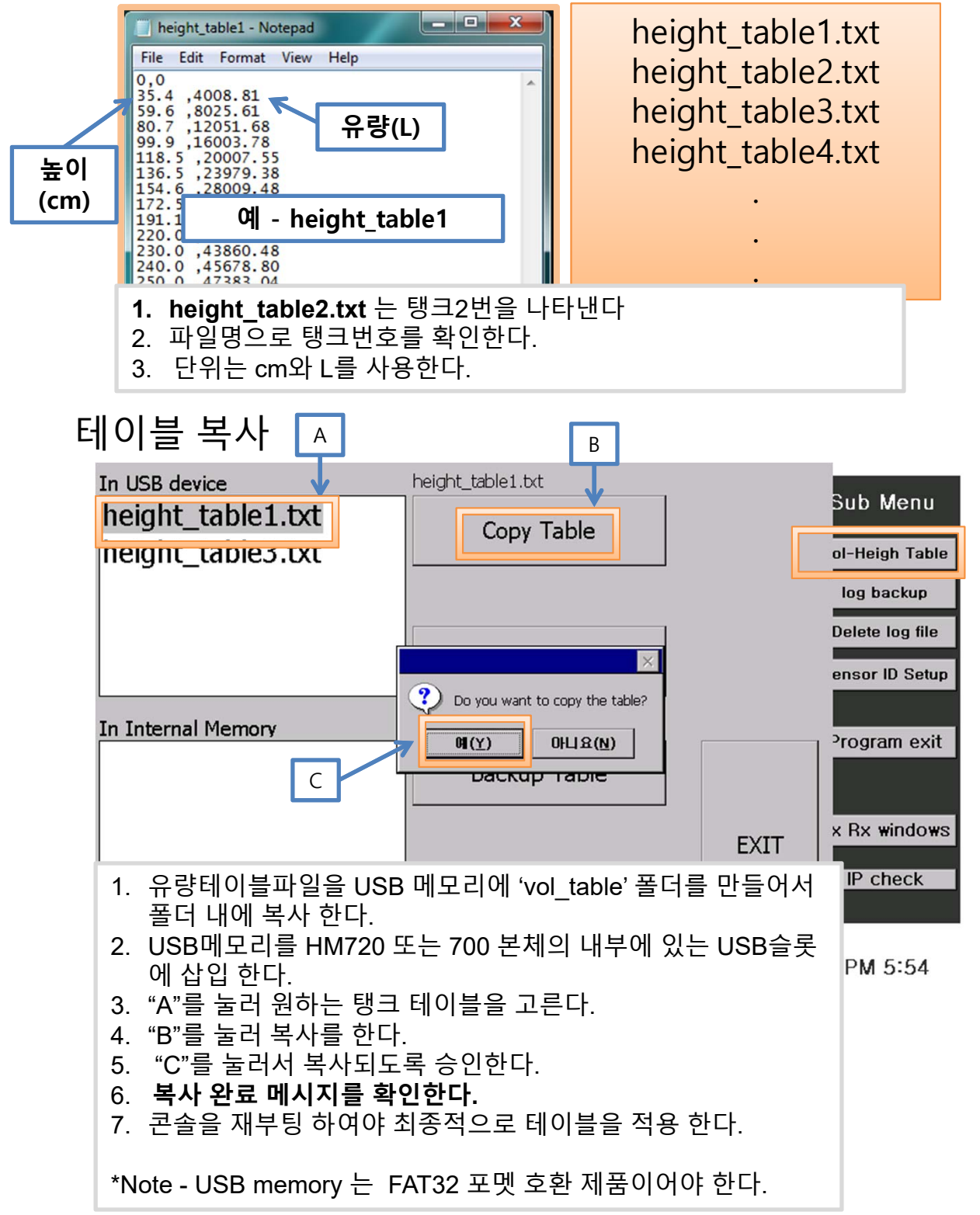

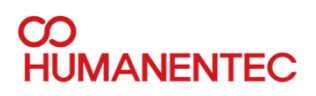

## **Sensor ID setup**

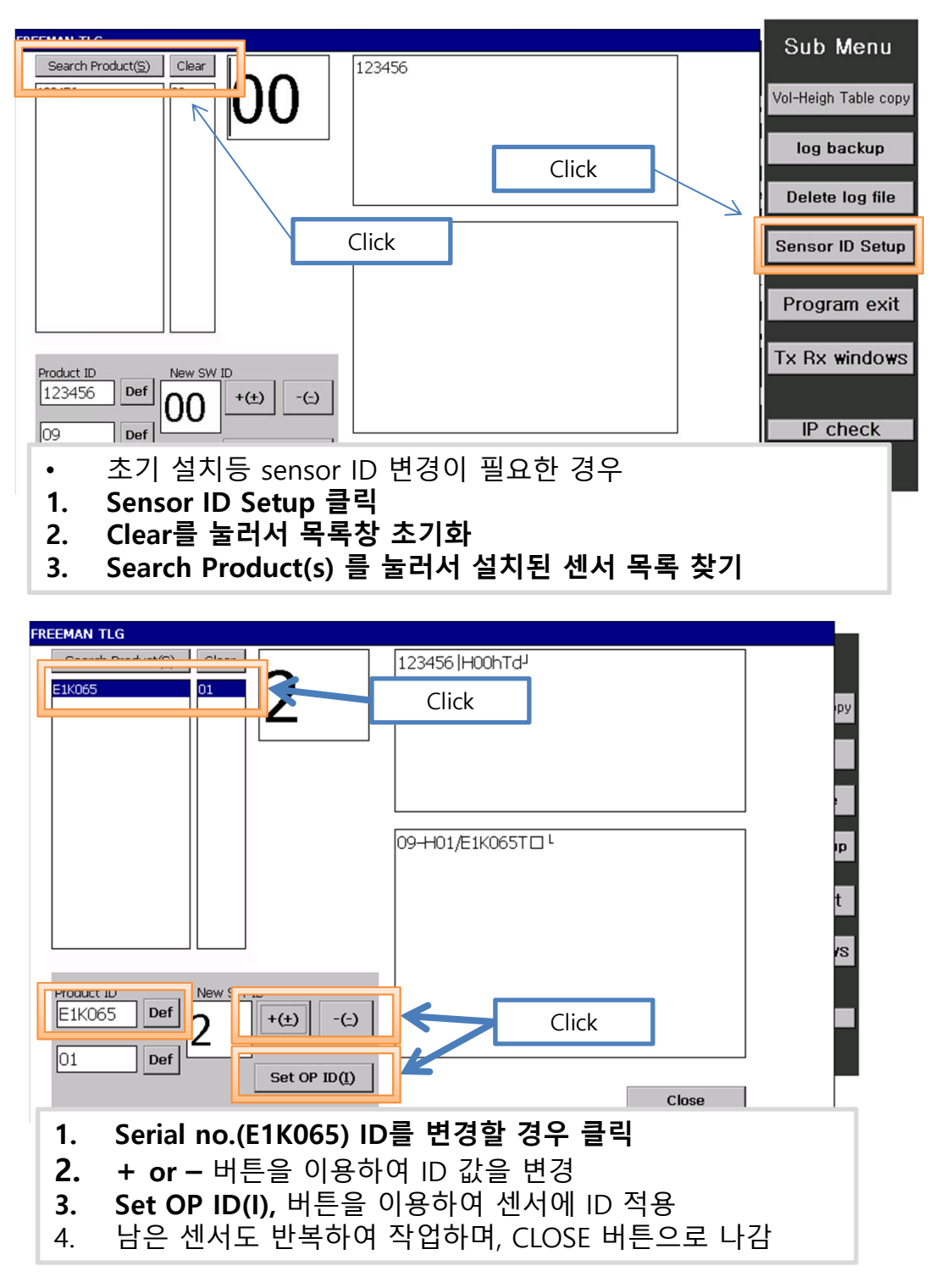

Manual

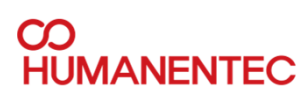

## Program exit & Tx Rx windows

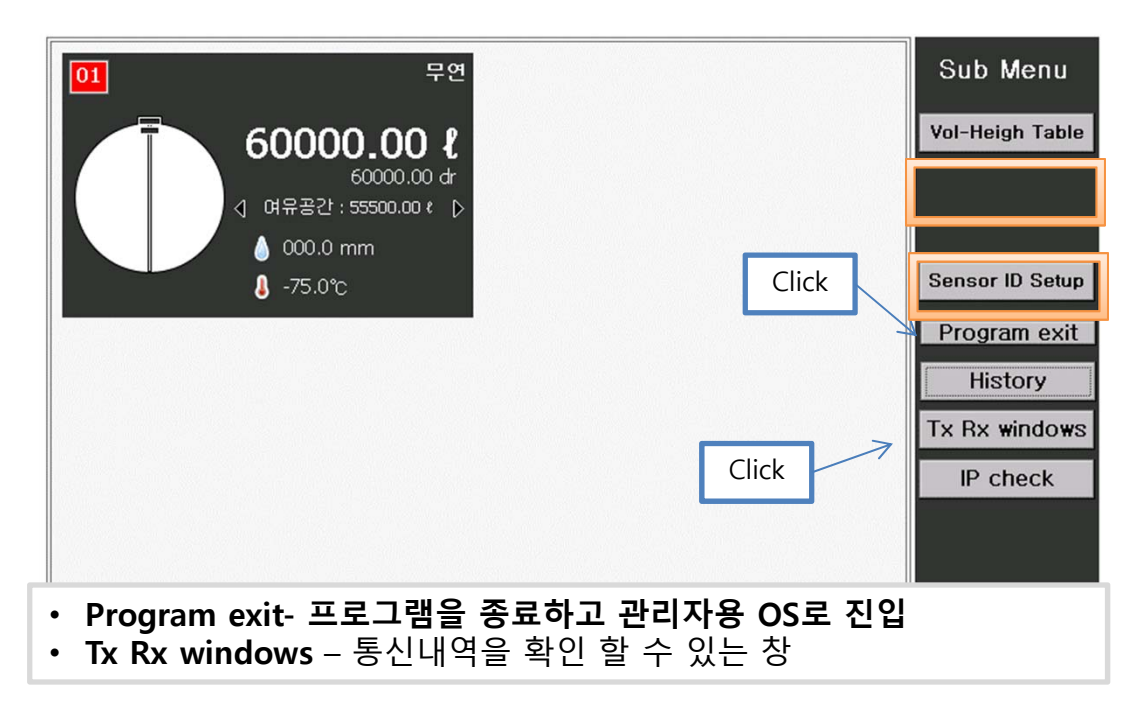

## **IP check**

- IP check 콘솔이 이용중인 IP 어드레스 확인
- 원격 모니터링을 위하여 이더넷 연결이 필요함

#### **Ethernet connection**

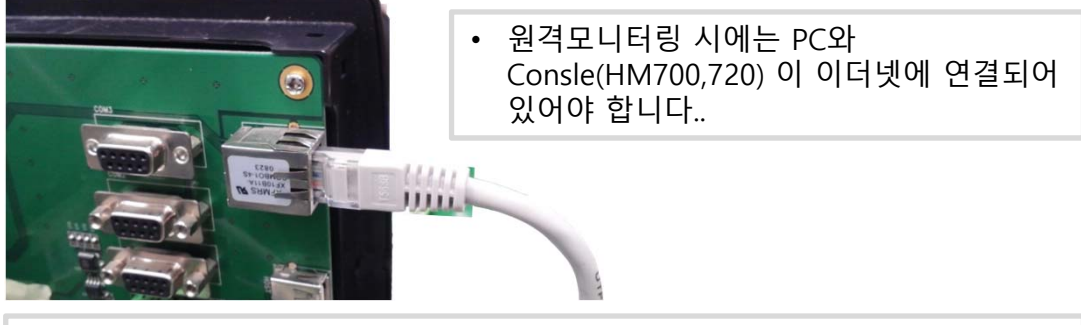

• Caution! 원격 모니터링을 위해서는 PC software(HM620C software) 가 설치되어 있어야 합니다.

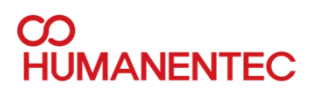

# 통신 에러

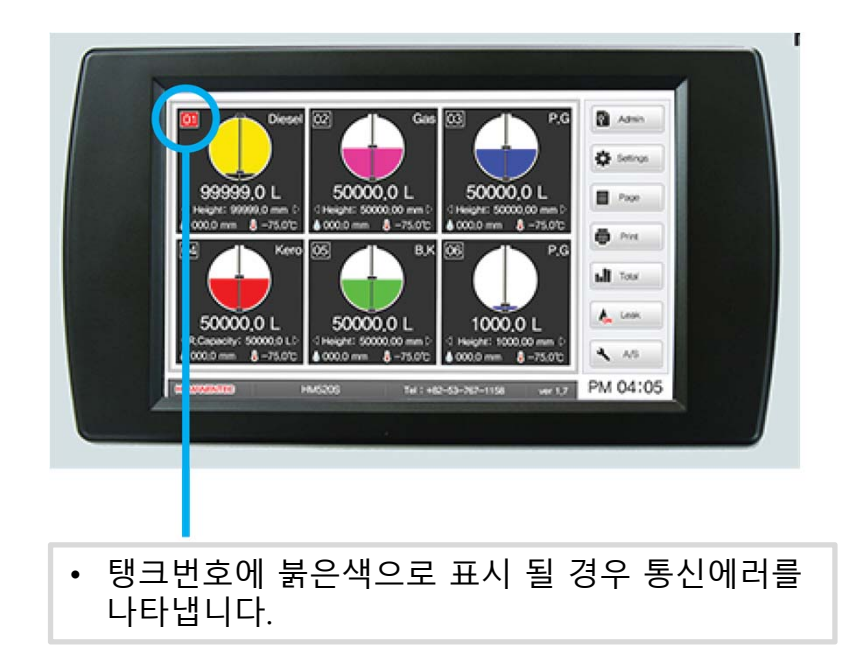

# 플로터 걸림 문제

- 유량 데이터가 변화하지 않고 고정될 경우.
- 기름 또는 물 플로터가 탱크 내부의 사다리나 다른 기구, 이물질에 의해서 걸림 이 발생하여 유량 데이터가 변화하지 않을 수 있습니다. 해결 방법
  - 센서 고정 부위를 풀어서 센서가 움직일 수 있도록 하여 걸림 부분이 있는지 확인해본다. 걸림이 있을 경우 해당 위치를 최대한 피하도록 고정한다.
  - ② 걸림이 확인되지 않을 경우에는 센서를 외부로 빼낸 뒤 플로터를 직접 움직여서 높이 변화가 있는지 확인해본다. 변화가 없을 경우에는 센서 이상으로 판단 할 수 있다.

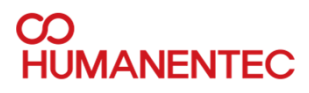

#### Manual

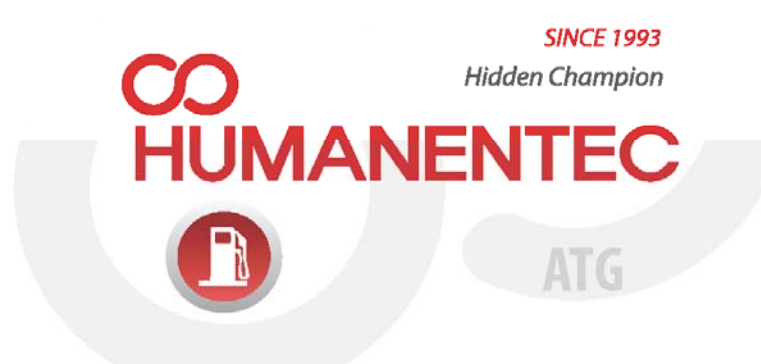

www.humanentec.com Tel. 82-53-767-1158 Fax. 82-53-767-5141 #101, 1287-1 Bummul-dong, Suseong-gu, DAEGU, KOREA

Materials and product specifications shown in this catalogue are subject to change without prior notice for quality improvement reasons.